# THE BUSINESS COUNCIL OF NEW YORK STATE

# Your Guide to EB360<sup>®</sup>

Stay ahead of the game with real-time data at your fingertips

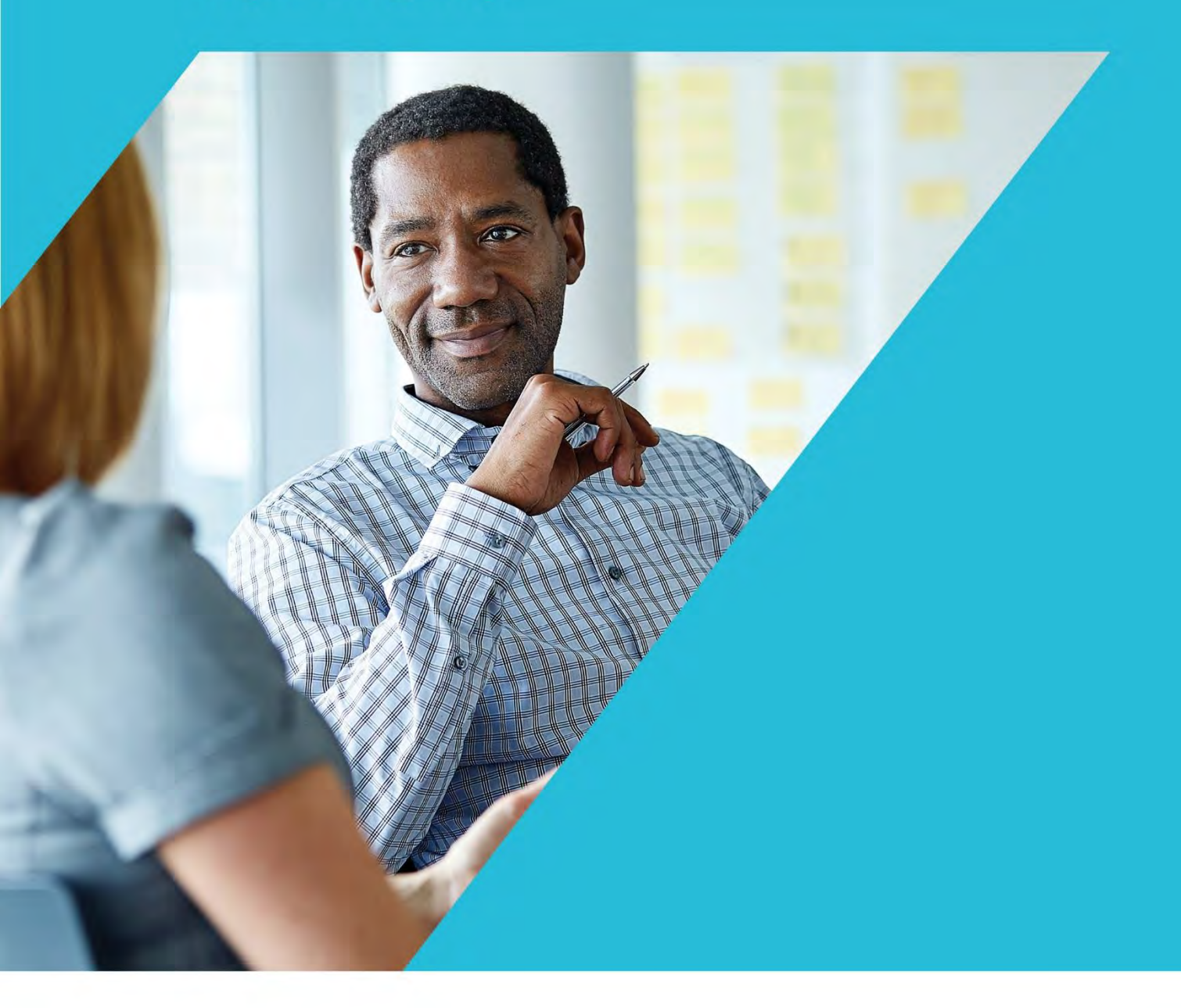

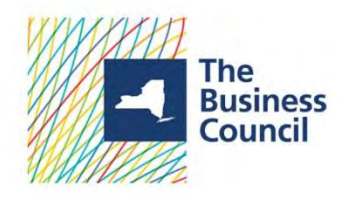

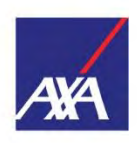

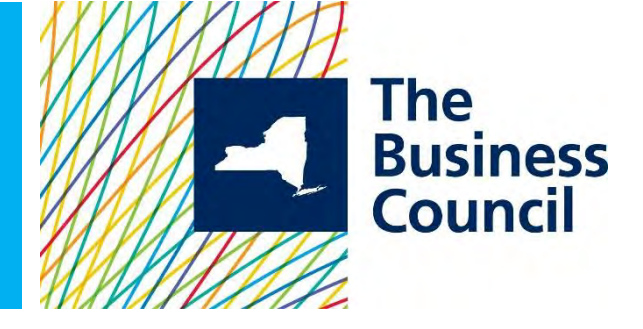

# Welcome to The Business Council of New York State, Inc. Insurance Fund

For more than 60 years, the Business Council of New York State, Inc. Insurance Fund has been partnering with employers to provide a comprehensive, competitive and stable employee benefits package for employees. The long history of stability and high level of local customer service has allowed the Insurance Fund and the 1,800 insured companies to attract and retain top employees with these programs. Further, by selecting to participate in the Insurance Fund programs, employers gain access to the Powerfully Simple EB360<sup>®</sup> platform for the day to day management of their benefit programs.

EB360<sup>®</sup>, The Business Council of New York State, Inc. Insurance Fund benefits management platform, allows employers access to ongoing program administration, plan information, employee information, documents (including proposals, benefit summaries and certificates), claim forms and ID cards for dental and vision.

EB360<sup>®</sup> is designed to keep members and insurance brokers informed and in control of the insurance programs every step along the way:

- Access plan and employee information with your personalized dashboard
- Monitor benefit selections and enrollment in real time
- Pay your monthly premiums
- Oversee your Business Council plans by computer, mobile phone or tablet

This guide will provide instructions for successfully managing your coverages: Life, Supplemental Life, Dependent Life, Short Term Disability (STD), Long Term Disability (LTD), NY DBL & PFL, as well as Dental and Vision.

# If you have questions, call our Customer Service Center at 800-692-5483.

"AXA" is the brand name of AXA Equitable Financial Services, LLC and its family of companies, including AXA Equitable Life Insurance Company (AXA Equitable) (NY, NY), MONY Life Insurance Company of America (AZ stock company, admin. office: Jersey City, NJ) (MONY America), and AXA Distributors, LLC. All group insurance products are issued either by AXA Equitable or MONY America, which have sole responsibility for their insurance and claims-paying obligations. Some products are not available in all states. 'EB360' is a service mark of AXA Equitable Life Insurance Company, New York, NY.

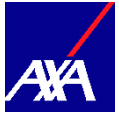

#### Topics

| Welcome to The Business Council      | 1     |
|--------------------------------------|-------|
| Accessing EB360 <sup>®</sup>         | 2     |
| Navigating the Dashboard             | 3     |
| Enrollment & Administration Platform | 4-12  |
| Reporting                            | 13-14 |
| Billing and Payment                  | 15-17 |
| Documents                            |       |

# Accessing EB360<sup>®</sup>

- 1. Open your Google Chrome browser,
- 2. Go to: https://us.axa.com,
- 3. Log in using your AXA.com User ID and password.

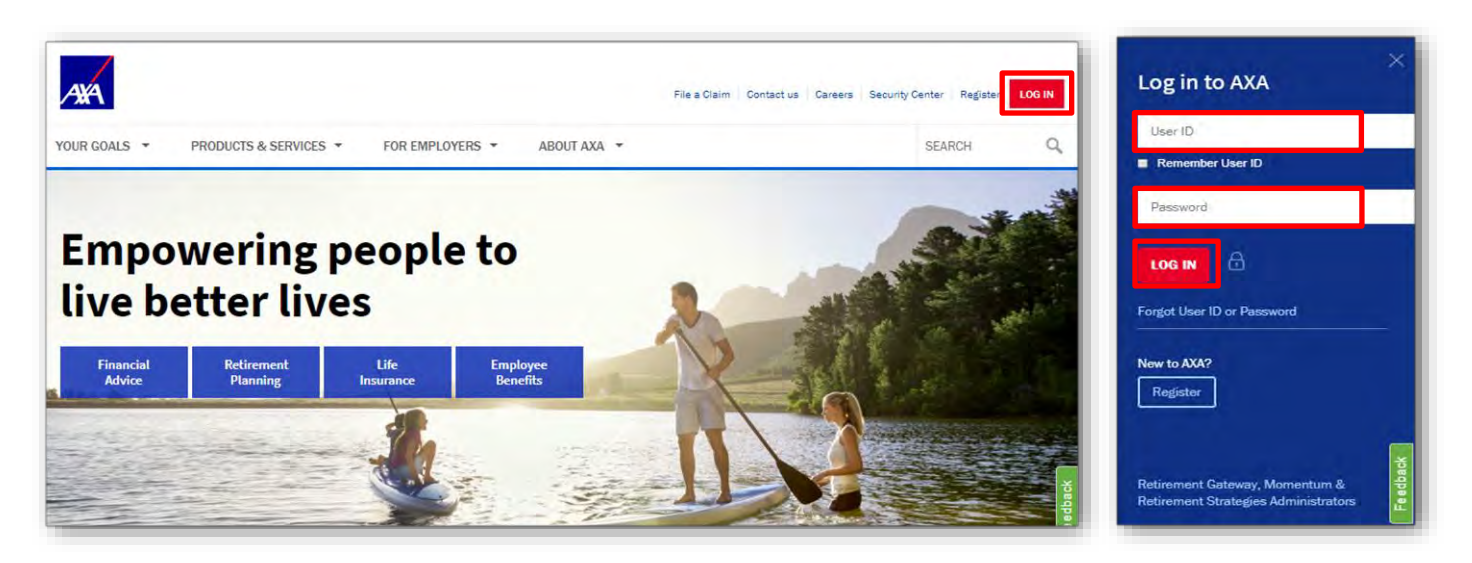

#### Navigating the Dashboard

Your dashboard is broken down in 7 sections. The following functionality is available to you:

- 1. Current Benefits view total enrollment by coverage and high-level plans
- 2. Manage Enrollments employees and their coverages can be added, changed or deleted
- 3. Billing Summary view and manage your premiums online
- 4. Claims view any claim activity by line of coverage
- 5. Support BCNY and broker contact information
- 6. My Documents key documents for your Insurance Fund coverages
- 7. BCNYS Helpful Links additional resources for Insurance Fund and BCNYS membership

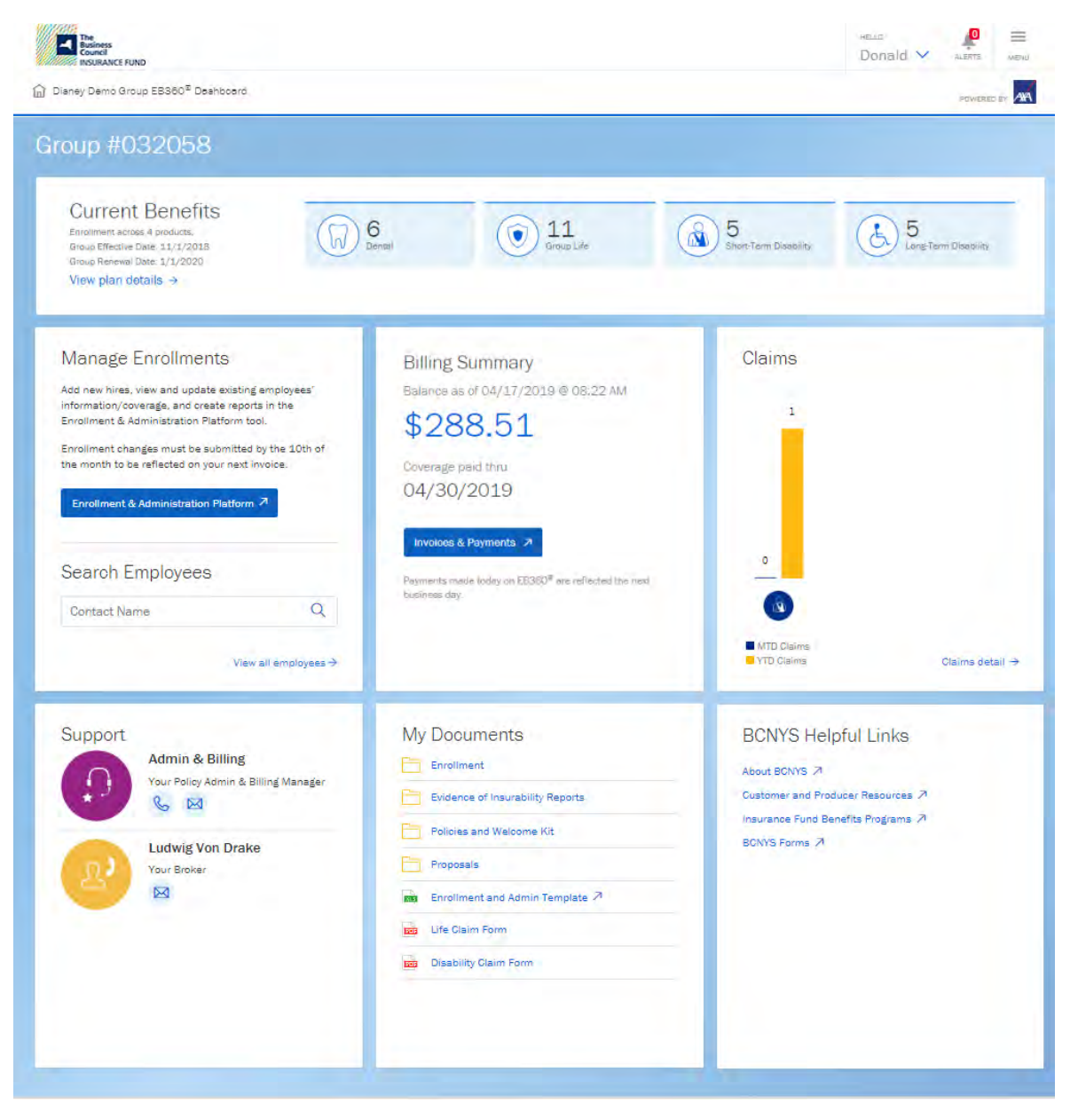

#### Enrollment & Administration Platform

- Available for groups that don't offer online self-service enrollment to their employees
- Accessible from EB360<sup>®</sup> with no additional login
- Enables these self-service features
  - o Initial enrollment setup via a census file upload
  - o Post enrollment changes
    - Mass changes via spreadsheet
    - Individual-level changes and addition of new employees and dependents
  - Report generation of:
    - Census
    - Benefit elections
    - Confirmation statements

There are two options for navigating to the *Enrollment & Administration Platform*:

Option 1: From the menu option in the upper right-hand corner of your dashboard, select *Enrollment & Administration Platform* link

Option 2: In the Manage Enrollment" section on your dashboard, select *Enrollment & Administration Platform* link.

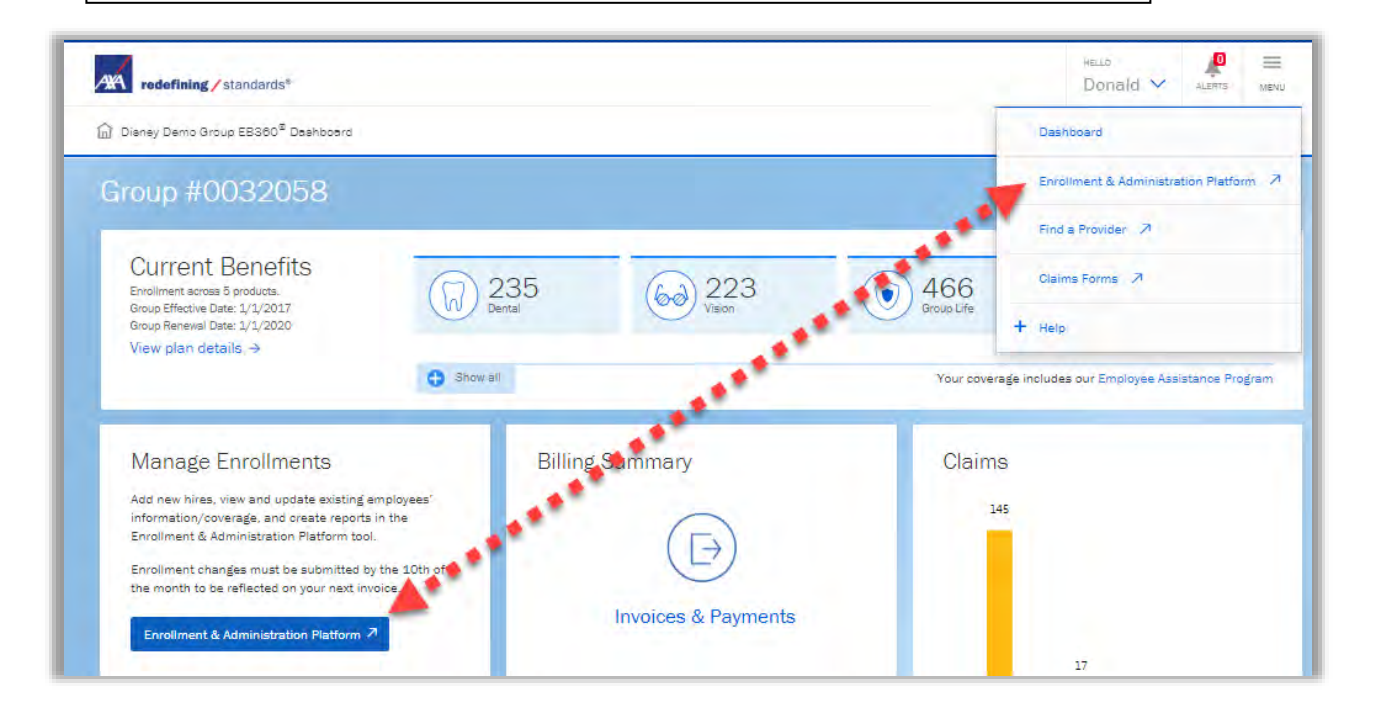

These links will bring you to the *Enrollment & Administration Platform* landing page where you can access the following:

- Plan Details: Displays all products your group is enrolled in, as well as the rates and features for each product. You can also generate benefit summaries from here.
- Enrollment Actions: Initial and post enrollment changes can be made on employees and dependents. Users can also access individual employee pages from this section.
- Download a blank enrollment file or a pre-populated demographic and benefits file.
- Reporting: Confirmation statements, census reports and benefit election reports are available to generate.

|                                                             | auom  |                                                   |                    |                             |          |
|-------------------------------------------------------------|-------|---------------------------------------------------|--------------------|-----------------------------|----------|
| 1 Group                                                     |       |                                                   |                    |                             |          |
| ent In-Progress                                             | plate |                                                   |                    |                             |          |
| of the forceing Unclone.                                    |       |                                                   |                    |                             |          |
|                                                             |       |                                                   |                    |                             |          |
|                                                             |       |                                                   |                    |                             |          |
|                                                             |       |                                                   |                    |                             |          |
| Plan Details                                                |       | Enrollment                                        |                    | Reporting                   |          |
| Plan Details.<br>Plan issues and testings for each protocol |       | Entolliment<br>Peter nasi and extensioned derives | 5- 8- <sup>1</sup> | Reporting<br>Garante incurs | <b>1</b> |

#### **Plan Details**

Displays the following:

- Your Coverages with BCNYS
- Rates and features for each product
- Generate benefit summaries for each employee from here

| Enrollment & Adminis                                                                                                    | stration Platform                                                                                                    |                                                                                                    |                                  |                                                                                                    |                                                                                                    |
|----------------------------------------------------------------------------------------------------|----------------------------------------------------------------------------------------------------|----------------------------------------------------------------------------------------------------|----------------------------------|----------------------------------------------------------------------------------------------------|----------------------------------------------------------------------------------------------------|
|                                                                                                    |                                                                                                    |                                                                                                    |                                  |                                                                                                    |                                                                                                    |
| Selected Group: SAGE MultiClass 10                                                                                                    | 00% ER Paid## (004980)                                                                                                    |                                                                                                    |                                  |                                                                                                    |                                                                                                    |
| Enrolment In Program                                                                                                    | Complete                                                                                                    |                                                                                                    |                                  |                                                                                                    |                                                                                                    |
| Group Life                                                                                                    |                                                                                                    |                                                                                                    |                                  |                                                                                                    |                                                                                                    |
| * Dental                                                                                                    |                                                                                                    |                                                                                                    |                                  |                                                                                                    |                                                                                                    |
| Vision                                                                                                    |                                                                                                    |                                                                                                    |                                  |                                                                                                    |                                                                                                    |
| + Short Term Disability                                                                                                    |                                                                                                    |                                                                                                    |                                  |                                                                                                    |                                                                                                    |
| Long Term Disability                                                                                                    |                                                                                                    |                                                                                                    |                                  |                                                                                                    |                                                                                                    |
|                                                                                                    |                                                                                                    |                                                                                                    |                                  |                                                                                                    |                                                                                                    |
| Cancel Back Generale Bene                                                                                                    | fit Summary                                                                                                    |                                                                                                    |                                  |                                                                                                    |                                                                                                    |
|                                                                                                    |                                                                                                    |                                                                                                    |                                  |                                                                                                    |                                                                                                    |
|                                                                                                    |                                                                                                    |                                                                                                    |                                  |                                                                                                    |                                                                                                    |
|                                                                                                    |                                                                                                    |                                                                                                    |                                  |                                                                                                    |                                                                                                    |
|                                                                                                    |                                                                                                    |                                                                                                    |                                  |                                                                                                    |                                                                                                    |
| ANA redefining / stand                                                                                                    | ards"                                                                                                    |                                                                                                    |                                  |                                                                                                    | Miner, Melissa                                                                                                    |
|                                                                                                    |                                                                                                    |                                                                                                    |                                  |                                                                                                    | Return to Main Page Return to Group Si                                                                                                    |
| Enrollment & Admi                                                                                                    | inistration Platform                                                                                                    |                                                                                                    |                                  |                                                                                                    |                                                                                                    |
|                                                                                                    |                                                                                                    |                                                                                                    |                                  |                                                                                                    |                                                                                                    |
|                                                                                                    |                                                                                                    |                                                                                                    |                                  |                                                                                                    |                                                                                                    |
| Selected Group: SAGE MultiClas                                                                                                    | ss 100% ER Paid## (004980)                                                                                                    |                                                                                                    |                                  |                                                                                                    |                                                                                                    |
| Ecrollment In Progress                                                                                                    | Complete                                                                                                    |                                                                                                    |                                  |                                                                                                    |                                                                                                    |
| • Group Life                                                                                                    |                                                                                                    |                                                                                                    |                                  |                                                                                                    |                                                                                                    |
| - anospiene                                                                                                    |                                                                                                    |                                                                                                    |                                  |                                                                                                    |                                                                                                    |
| • 1 Class 1                                                                                                    |                                                                                                    |                                                                                                    |                                  |                                                                                                    |                                                                                                    |
| Marketing Name                                                                                                    |                                                                                                    | Effective Date                                                                                                    | Renewal Date                     | Termination Date                                                                                                    |                                                                                                    |
| · Basic Group Life                                                                                                    |                                                                                                    | 01/01/2019                                                                                                    | 01/01/2021                       |                                                                                                    | Edit Features                                                                                                    |
| Internal Code:                                                                                                    | G01501_M356762                                                                                                    | External Code:                                                                                                    |                                  | Carrier Code:                                                                                                    |                                                                                                    |
| Takeover Group:                                                                                                    |                                                                                                    | Comp Hierarchy:                                                                                                    | Y                                | Plan/Calendar Year:                                                                                                    |                                                                                                    |
| Approved Date:                                                                                                    |                                                                                                    | Original Eff Date:                                                                                                    |                                  | Coverage Code                                                                                                    |                                                                                                    |
| Class                                                                                                    | Current Waiting Period                                                                                                    | Future Waiting Period                                                                                                    | Current Next Eligible Day of the | Future Next Eligible Day of the                                                                                                    |                                                                                                    |
| 1 Class 1                                                                                                    | 0 Dav(s)                                                                                                    | 3 Dav(s)                                                                                                    | Date of                          | Month<br>Date of                                                                                                    | Pater                                                                                                    |
|                                                                                                    |                                                                                                    |                                                                                                    |                                  |                                                                                                    | narça                                                                                                    |
| <ul> <li>Basic Group Life AD80</li> </ul>                                                                                                    |                                                                                                    | 01/01/2019                                                                                                    | 01/01/2021                       |                                                                                                    | Edit Features                                                                                                    |
| * 2 Class 2                                                                                                    |                                                                                                    |                                                                                                    |                                  |                                                                                                    |                                                                                                    |
|                                                                                                    |                                                                                                    |                                                                                                    |                                  |                                                                                                    |                                                                                                    |
|                                                                                                    |                                                                                                    |                                                                                                    |                                  |                                                                                                    |                                                                                                    |
|                                                                                                    |                                                                                                    |                                                                                                    |                                  |                                                                                                    |                                                                                                    |
|                                                                                                    |                                                                                                    |                                                                                                    |                                  |                                                                                                    |                                                                                                    |
|                                                                                                    |                                                                                                    |                                                                                                    |                                  |                                                                                                    |                                                                                                    |
|                                                                                                    | Received Dates for Del DATe                                                                                                    | -                                                                                                    |                                  |                                                                                                    |                                                                                                    |
| le Pian                                                                                                    | Renewal Date: 01/01/2021                                                                                                    |                                                                                                    |                                  | Feature Names                                                                                                    |                                                                                                    |
| e Plan                                                                                                    | Renewal Date: 01/01/2021                                                                                                    |                                                                                                    |                                  | Feature Names<br>Feature Name                                                                                                    | * Feature Value * Effective Star                                                                                                    |
| le Plat<br>Thome (nd Dal <sup>2</sup> Raing Basi <sup>2</sup> (R Combusion Processing                                                                                                    | Renewal Date: 01:01/2021                                                                                                    | ed by * Eds'                                                                                                    |                                  | Feature Names<br>Feature Name                                                                                                    | Feature Value                                                                                                    |
| le Plan<br>techni fadbel Reng ball (K Comboto Recompt<br>1000 100.000                                                                                                    | Renewal Date: 01:01:2021                                                                                                    | na By 2 Cds'                                                                                                    |                                  | Feature Names<br>Feature Name<br>Accelerated Death Benefit Maximum                                                                                                    | Feature Value  Effective Star S250000 Dec 7, 2018                                                                                                    |
| le Plan<br>Receive End Carl Baser and EX Community<br>1006 100.000                                                                                                    | Reneval Date: 01012021           Itt Contribution Prototopy         Americadoms (burg)         Update           Itt Contribution Prototopy         Americadoms (burg)         Update           Itt Contribution Prototopy         Americadoms (burg)         Update           Itt Contribution Prototopy         Americadoms (burg)         Update           Itt Contribution Prototopy         Americadoms (burg)         Update           Itt Contribution Prototopy         Americadoms (burg)         Update                                                                                                    | nd by <sup>1</sup> Eds<br>Propose J                                                                                                    |                                  | Feature Names<br>Feature Name<br>Accelerated Death Benefit Maximum<br>Accelerated Death Benefit percentage                                                                                                    | Feature Value         Effective Star           \$250000         Dec 7, 2018           75%         Dec 7, 2018                                                                                                    |
| le Plan<br>Politik fud Juli (II Overhulin Housing)<br>1000 10000<br>= i i i i i i i i i i i i i i i i i i i                                                                                                    | Renewal Date: 0101/2021                                                                                                    | ne day 🔍 Edu                                                                                                    |                                  | Feature Names Feature Name Accelerated Death Benefit Maximum Accelerated Death Benefit percentage Benefit Reduction at Age 65                                                                                                    | Feature Value         € Effective Star           \$225000         Dec 7,2018           75%         Dec 7,2018           25%         Dec 7,2018                                                                                                    |
| e Patr<br>Poler (or fold <mark>) avery best (12 Construint Average</mark><br>1750 19200<br>v v v <b>)</b> v                                                                                                    | Renewal Dans 01012021<br>TE Controlled Promotel<br>Earth Controlled State<br>Earth Controlled State<br>F                                                                                                    | und ty <sup>1</sup> Cdi                                                                                                    |                                  | Feature Names<br>Feature Name<br>Accelerated Death Benefit Maximum<br>Accelerated Death Benefit processor<br>Benefit Reduction at Age 70<br>Benefit Reduction at Age 70                                                                                                    | Feature Value         Effective Start           225000         Dec 7, 2018           75%         Dec 7, 2018           55%         Dec 7, 2018           56%         Dec 7, 2018                                                                                                    |
| le Plats<br>Techni (a bef jinne beaf (a Construction functional<br>100 10000<br>Etholia Safet ji 18 Combution Functional                                                                                                    | Renewal Date: 01012021<br>C.Controller Systems 24 August 24 August 2                                                                                                    | refe * dan<br>house X                                                                                                    |                                  | Feature Names<br>Feature Name<br>Accelerated Death Benefit Maximum<br>Accelerated Death Benefit Reduction<br>Benefit Reduction at Age 55<br>Benefit Reduction at Age 75<br>Benefit Reduction at Age 75                                                                                                    | Feature Value         Effective Start           525000         Dec 7, 2018           35%         Dec 7, 2018           36%         Dec 7, 2018           50%         Dec 7, 2018           50%         Dec 7, 2018           50%         Dec 7, 2018           50%         Dec 7, 2018           50%         Dec 7, 2018                                                                                                    |
| c Pass<br>Protect for Staff Janey Band CR Construction Honorough<br>1955 1950<br>C Marcine Staff Janey Band Janey C Construction Honorough<br>Ethnoles Staff Janey Band Janey Eth Construction Honorough                                                                                                    | Remental Date: 01010221<br>III Encentuine francescope<br>Excellence of the Statem State<br>Excellence of the Statem State<br>P<br>III Constitution Formange<br>III Constitution Formange<br>III Constitution Formange                                                                                                    | and the first second second se |                                  | Feature Names Feature Name Accelerated Deam Bends Maximum Accelerated Deam Bends Maximum Bends Reduction at Age 55 Bends Reduction at Age 57 Bends Reduction at Age 50 Bends Reduction at Age 80 Bends Reduction at Age 80 Bends R | Feature Value         €         Effective Start           0250000         Dec 7, 2018         35%           75%         Dec 7, 2018         35%           50%         Dec 7, 2018         55%           50%         Dec 7, 2018         50%           50%         Dec 7, 2018         50%                                                                                                    |
| e Patr<br>felor facturit para para<br>100 US 000<br>= e 1 =<br>(Monte Garill Anig Banif) BE Geneticate Homory                                                                                                    | Renewal Date (2)1012021<br>1012-049 Anno 149 Anno 149 Anno<br>1010 42(7)273 Space<br>2<br>2<br>2<br>2<br>2<br>2<br>2<br>2<br>2<br>2<br>2<br>2<br>2                                                                                                    | and by <sup>1</sup> date                                                                                                    |                                  | Feature Names Feature Name Accelerated Deeth Benefit Maximum Accelerated Deeth Benefit Reserverage Benefit Reduction at Age 50 Benefit Reduction at Age 70 Benefit Reduction at Age 70 Benefit Reduction at Age 80 Benefit Reduction at Age 81 Benefit Reduction at Age 85 Benefit Reduction at Age 85 Benefit Reducti | Feature Value         Effective Star           5250000         Lec 7, 2018           35%         Lec 7, 2018           30%         Lec 7, 2018           50%         Lec 7, 2018           50%         Lec 7, 2018           50%         Lec 7, 2018           50%         Lec 7, 2018           50%         Lec 7, 2018           50%         Lec 7, 2018           50%         Lec 7, 2018                                                                                                    |
| e Par<br>Prive for ball lang half of conclusion homough<br>100 10000<br>e c 0 c 0 c<br>generate ball lang half ball discussion                                                                                                    | Renewal Date: 010102021    C.Controlled Processor (2017)   C.Controlled Processor (2017)   C.Controlled Processor (2017)  C.Controlled Processor (2017)  C.                                                                                                    | and by <sup>1</sup> Call                                                                                                    |                                  | Feature Names Feature Name Accelerated Deam Benefit Maximum Accelerated Deam Benefit Porcenting Benefit Reduction at Age 55 Benefit Reduction at Age 75 Benefit Reduction at Age 75 Benefit Reduction at Age 90 Commission Structure                                                                                                    | Feature Value         Effective Star           9250000         Dec 7, 2018           975%         Dec 7, 2018           95%         Dec 7, 2018           95%         Dec 7, 2018           95%         Dec 7, 2018           95%         Dec 7, 2018           95%         Dec 7, 2018           95%         Dec 7, 2018           95%         Dec 7, 2018           95%         Dec 7, 2018           95%         Dec 7, 2018                                                                                                    |
| e Patr<br>Noter for for M Inter Band CE Construint Noterous<br>1700 10000<br>CE Construint Noterous<br>CE Construint Noterous<br>CE Constr | Renewal Date 01010221<br>12 Controllation Street Control (1997)<br>12 Controllation Street Control (1997)<br>12 Controllation Processor<br>12 Controllation Processor<br>12 Controll | and the first second second seco                                                                                                    |                                  | Feature Names Feature Name Accelerated Death Bends Pacetal Bends Paceta Paceta Bends Paceta Paceta Bends Paceta Bends Paceta Ben | Feature Value         Effective Start           0230000         Der 7, 2018           1754         Der 7, 2018           35%         Der 7, 2018           50%         Der 7, 2018           50%         Der 7, 2018           50%         Der 7, 2018           50%         Der 7, 2018           50%         Der 7, 2018           50%         Der 7, 2018           50%         Der 7, 2018           50%         Der 7, 2018           50%         Der 7, 2018           50%         Der 7, 2018           50%         Der 7, 2018           51         Der 7, 2018           52         Der 7, 2018           53         Der 7, 2018                                                                                                    |
| e Patr<br>http://taclaif jacegood (d.Gostobiat Hostoped<br>100 USBD<br>                                                                                                    | Renewal Date (2)1012021  E/Carebola Date (2)1012021  E/Carebola Dates(2)  Anticipation (2)101202  C/Carebola Dates(2)  Anticipation (2)101202  Anticipation (2)101202  Anticipation (2)10120  Anticipation (2)10120  An                                                                                                    |                                                                                                    |                                  | Feature Names Feature Name Accelerated Death Benefit Maximum Accelerated Death Benefit percenter Benefit Reduction at Age 50 Benefit Reduction at Age 70 Benefit Reduction at Age 70 Benefit Reduction at Age 80 Benefit Reduction at Age 80 Benefit Reduction | Feature Value         Effective Start           5250000         Dec 7, 2018           525         Dec 7, 2018           55%         Dec 7, 2018           50%         Dec 7, 2018           50%         Dec 7, 2018 |

#### **Enrollment Actions**

Navigating the Enrollment Section: You can always navigate back to your group's landing page by simply clicking on the icon in the header.

| 9 / People Search / People Details                                      |                                                         | People Details     |
|-------------------------------------------------------------------------|---------------------------------------------------------|--------------------|
| Brian Summerwood<br>Employée, Active SAGE Test 5                        |                                                         | 2                  |
| Addresses:<br>Resident<br>11221 5 Teal Street<br>Jacksonville, FL 32065 | Contacts:<br>Email 2 - Business Email: test124@test.com | Terminate Employee |

#### Individual Employee Post-Enrollment Changes

This function will allow you to make changes to active employees or dependents without uploading a new census file. Changes and additions can be completed on a per person basis.

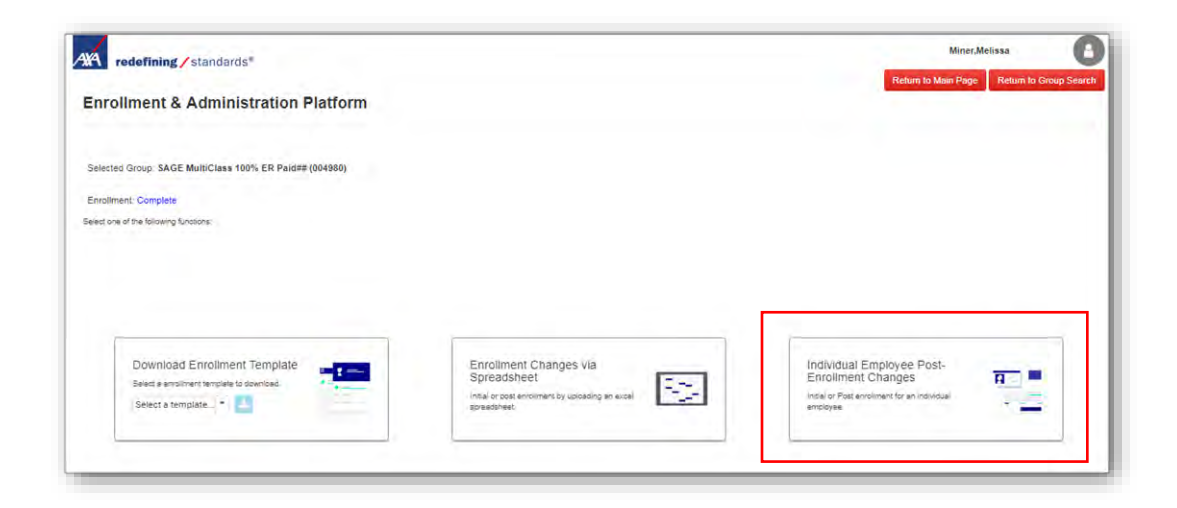

By selecting Individual Employee Post-Enrollment Changes and clicking next, you will see an employee listing for your group. Here you can search and update employee and dependent coverage. You can also add an entirely new employee and dependent coverage.

**Option A:** Updates to existing employees and dependents

| Enrollment & Adm                 | inistration Platform |           |             |            |        |            |                  |             |           |
|----------------------------------|----------------------|-----------|-------------|------------|--------|------------|------------------|-------------|-----------|
| lected Group: SAGE Test 5 (00324 | (8)                  |           |             |            |        |            |                  |             |           |
| Lost Name                        | First Name           | SSN       | Role        | DOB        | Status | Start Date | Termination Date | Cert Number | •         |
|                                  |                      |           | Employee +  |            |        |            |                  |             |           |
| iner                             | melissa              | *****5808 | Employee    | 10/07/1985 | A      | 04/11/2018 |                  | 00023420    | Terminate |
| ain                              | John                 | *****8157 | Employee    | 01/01/1975 | T.     | 01/01/2008 | 06/12/2018       | 00023421    | Terromate |
| ummerwood                        | Brian                | *****7840 | Employee    | 02/01/1976 | A      | 02/01/2009 |                  | 00023422    | Terminate |
| rèy                              | James                | *****4157 | Employee    | 03/02/1977 | A      | 03/01/2010 |                  | 00023423    | Terminate |
| ackson                           | Lauren               | *****7157 | Employee    | 05/05/1977 | A      | 03/01/2010 |                  | 00023424    | Terminate |
| irby                             | Deborah1             | *****6789 | Employee    | 04/21/1987 | т      | 09/03/2007 |                  | 00023453    | Terminate |
| nthony                           | Kimberly             | *****3259 | Employee    | 06/04/1967 | A      | 11/15/2014 |                  | 00023454    | Terminate |
| irby                             | Deborah              | *****2999 | Employee    | 07/26/1978 | A      | 09/03/2007 |                  | 00023455    | Terminate |
| nthony                           | Kimberly             | *****3258 | Employee    | 06/04/1967 | A      | 11/15/2014 |                  | 00023456    | Terminate |
| mith                             | Daniel               | ****5676  | Employee    | 05/16/1949 | Α.     | 02/09/1995 |                  | 00023457    | Terminate |
|                                  |                      |           | H H 1 2 3 H | H 10 *     |        |            |                  |             |           |

After clicking on the desired individual, you will be sent to that person's details page. Here you can view the current information and submit any changes.

| Prodel Sacci Watchass 100% ER Padatt         Contacts:         Contacts: <t< th=""><th>A</th><th></th><th></th><th></th><th></th><th></th><th></th><th>Feople Deta</th></t<>                                                                                                    | A                                                                                                    |                   |         |               |                  |            |                          | Feople Deta                 |
|----------------------------------------------------------------------------------------------------|----------------------------------------------------------------------------------------------------|-------------------|---------|---------------|------------------|------------|--------------------------|-----------------------------|
| John Jones       Employee, Active SAGE MultiClass 100% ER Pacifiet       Contacts:       Terminage Environment enset         Addresses:       Contacts:       Terminage Environment enset       Contacts:       Terminage Environment enset         Demographic       @       Employment       @       Other Information         SSN:       Role:       0301/2019       1       Statement         D06       Age:       0301/2019       1       Outeen Ind:       Bavitt User ID:         004000000       19       Bavitr:       Termination       Cobre Ind:       D0480011221111V         D06       Age:       0301/2019       1       D048001122111V       Certificate No:       UDAPI ID:         0040001122111V       Bavitr:       Termination       Cobre Ind:       D048001122111V       Certificate No:       UDAPI ID:         0040001122111V       Bavitr:       Termination       Cobre Ind:       D048001122111V       Certificate No:       UDAPI ID:         0040001122111V       Bavitr:       Termination       Cobre Ind:       D048001122111V         Nate       Market Baviter       Pay Schedule:       Branch No:       D04800112211V         Dependents       Experiments       Experiments       Experiments       Experiments                                                                                                    | People Search > People Datais                                                                                                    |                   |         |               |                  |            |                          |                             |
| Addresses:     Contacts:     Termines E       Mailing<br>Mailing<br>Montaon, AK 774607     Contacts:     Employment     Other Information       Demographic     Image E     Distor of Mires:     Class:     Distor of Mires:       SNR     Role:     Distor of Mires:     Class:     Distor of Mires:       Domographic     Image E     Distor of Mires:     Class:     Contacts:       SNR     Role:     Distor of Mires:     Class:     Contacts:       Domographic     Image E     Distor of Mires:     Class:     Contacts:       SNR     Role:     Distor of Mires:     Class:     Contacts:       Distor of Mires:     Age:     Distor of Mires:     Contacts:     Contacts:       Distor of Mires:     Statist:     Distor of Mires:     Contacts:     Contacts:       Distor of Mires:     Statist:     Distor of Mires:     Contacts:     Contacts:       Distor of Mires:     Washer Mires:     Distor of Mires:     Contacts:     Contacts:       Distor of Mires:     Washer Mires:     Distor of Mires:     Contacts:     Contacts:       Distor of Mires:     Washer Mires:     Distor of Mires:     Distor of Mires:     Contacts:       Distor of Mires:     Unit Mires:     Contacts:     Contacts:     Contacts: <td< th=""><th>John Jones<br/>Employee, Active SAGE Multif</th><th>iClass 100% ER Pa</th><th>aid##</th><th></th><th></th><th></th><th></th><th>C<br/>Show Person Histo</th></td<>                                                                                                    | John Jones<br>Employee, Active SAGE Multif                                                                                                    | iClass 100% ER Pa | aid##   |               |                  |            |                          | C<br>Show Person Histo      |
| Demographic   Employment  Cemployment  Cemployment  Coverages  Coverages  Coverage  Coverage  Cemployment  Cemployment  Cemployment  Cemployment  Cemployment  Coverage  Coverage  Coverag    | Addresses:<br>Mailing<br>1111 central street<br>Houaton, AK 77450                                                                                                    | Contac            | cts:    |               |                  |            |                          | Terminate Employe           |
| SNR:     Role:     Member ID:     Date of Hire:     Class:     Student Ind:     Bolwill User ID:       ****1111     Emoloyee     030 1/2019     1     00480011/2111/V       ODB:     Age:     Satary:     Trainination     Cobre Ind:     Cartificate No:     LDAP ID:       101/2000     19     O024609     EBE/M305468       Bender:     Smoker Ind:     Pay Schedule:     Reinstated Date:     Branch No:     Disability Ind:     Primary Ind:       Anter                                                                                                    | Demographic                                                                                                    |                   | Ø       | Employment    |                  | C          | Other Information        | C                           |
| Age:     Salary:     Time Cobre Ind::     Certificate No:     LDAP ID:       Noi/2000     19     Date:     Cobre Ind::     Occ34696     EBEMISORAS       Sender:     Smoker Ind:     Pay Schedule:     Reinstated Date:     Branch No:     Disability Ind:     Primary Ind:       Ade     Amini Status:     Pay Schedule:     Reinstated Date:     Branch No:     Disability Ind:     Primary Ind:       Ade     Varianti Status:     Varianti Status:                                                                                                    | SN:                                                                                                    | Role:             |         | Member ID:    | Date of Hire:    | Class:     | Student Ind:             | BSwift User ID:             |
| And Dependent     Contraction     Contraction     Co                                                                                                    | 00B:                                                                                                    | Ade:              |         | Salary:       | Termination      | Cobra Ind: | Certificate No:          | LDAP ID:                    |
| Gender:     Smoker Ind:     Pey Schedule:     Reinstated Date:     Branch No:     Disability Ind:     Primary Ind:       Able     Antral Status:     Antral Status:                                                                                                    | 01/01/2000                                                                                                    | 19                |         | Jaiary.       | Date:            | Coura mu.  | 00234809                 | EBEMP303948                 |
| Aale Aartal Status: Add Dependents Add Dependent Coverages Generate Confirmation Stat > Dental > Vision                                                                                                    | Sender:                                                                                                    | Smoker Ind:       |         | Pay Schedule: | Reinstated Date: | Branch No: | Disability Ind:          | Primary Ind:                |
| terital Status: INK  Impendents  Add Dependent  Overages Generate Confirmation Stat  Poteral  Vision                                                                                                    | tale                                                                                                    |                   |         |               |                  |            |                          |                             |
| ANK   Lependents  Add Dependent  Coverages  Generate Confirmation Stat  Pontal  Vision                                                                                                    |                                                                                                    |                   |         |               |                  |            |                          |                             |
| Add Dependents<br>Add Dependent<br>Overages Generate Confirmation Stat<br>* Dental<br>* Vision                                                                                                    | Aarital Status:                                                                                                    |                   |         |               |                  |            |                          |                             |
| Coverages Generate Confirmation Stat<br>• Dental<br>• Vision                                                                                                    | Marital Status:<br>JNK                                                                                                    |                   |         |               |                  |            |                          |                             |
| toverages Generate Confirmation Stat     bental     Vision                                                                                                    | Aarital Status:                                                                                                    |                   |         |               |                  |            |                          |                             |
| s Dental<br>> Vision                                                                                                    | tarital Status:<br>NK<br>Pependents<br>Add Dependent                                                                                                    |                   |         |               |                  |            |                          |                             |
| × Vision                                                                                                    | Aartal Status:<br>INK<br>ependents<br>Add Dependent<br>overages                                                                                                    |                   |         |               |                  |            | Gen                      | erate Confirmation Stateme  |
| · •                                                                                                    | antal Status:<br>tex<br>ependents<br>Add Dependent<br>overages                                                                                                    |                   |         |               |                  |            | Gene                     | erate Confirmation Stateme  |
|                                                                                                    | Antral Status:<br>INX<br>ependents<br>Add Dependent<br>coverages<br>* Dental<br>Valion                                                                                  |                   |         |               |                  |            | Gene                     | erate Confirmation Stateme  |
| r Add Coverage                                                                                                    | Avriat Status:<br>JIN<br>Dependents<br>+ Add Dependent<br>20verages<br>+ Dental<br>+ Vision                                                                             |                   |         |               |                  |            | Gen                      | erate Confirmation Stateme  |
|                                                                                                    | antal Status:<br>RK<br>ependents<br>Add Dependent<br>overages<br>> Dental<br>> Vision<br>Add Coverage                                                                   |                   |         |               |                  |            | Gen                      | state Confirmation Stateme  |
| ocuments                                                                                                    | tarital Status:<br>NK<br>ependents<br>Add Dependent<br>coverages<br>> Dental<br>> Vision<br>Add Coverage<br>coverage                                                    |                   |         |               |                  |            | Gen                      | arate Confirmation Stateme  |
| occuments<br>Document Name   Pitan Type  Create On  Create On  Create On  Control  Control  Cont | Aartal Status:<br>IRK<br>Add Dependent<br>Add Dependent<br>Add Dependent<br>Add Coverage<br>Add Coverage<br>Add Coverage<br>Coursents<br>Document Name                  | ¢ Pi              | an Type | Create On     | , ¢ Ser          | et to CMOD | Generation (RP)          | erate Confirmation Statemer |
| Inocuments                                                                                                    | Aarraf Status:<br>JIK<br>- Add Dependents<br>- Add Dependent<br>:overages<br>- Dental<br>- Valion<br>- Add Coverage<br>- Courrents<br>Decument Name<br>Vo records found | • Pi              | an Type | Create On     | ¢ Ser            | et to CMOD | Genr<br>Last Sent to GRP | erate Confirmation Statemer |

Option B: Add a new employee and coverage

| kted Group. SAGE Test 5 (00324)<br>Last Name | 8)<br>First Name | 23N        | Role       |            | Same | Shart Date | Termination Date | Certiliumbes | •            |
|----------------------------------------------|------------------|------------|------------|------------|------|------------|------------------|--------------|--------------|
|                                              |                  |            | Employee * |            |      |            |                  |              |              |
| ner.                                         | melissa          | *****SROB  | Employee   | 10/07/1985 | A    | 04/11/2018 |                  | 00023420     | 14-COLUMN    |
| aim                                          | IntoL            | *****8157  | Employee   | 01/01/1975 | T    | 01/01/2008 | 06/12/2018       | 00023421     | Jernsmid     |
| minerwood                                    | Brien            | *****7840  | Employee   | 02/01/1975 | A    | 02/01/2009 |                  | 00023422     | terro ate    |
| ty                                           | James            | *****#157  | Employee   | 03/02/1977 | A.   | 03/01/2010 |                  | 00023423     | Terrowate    |
| ckson                                        | Lauren           | ****7157   | Employee   | 06/05/1977 | A    | 03/01/2010 |                  | 00023424     | Terrowate    |
| by                                           | Deborah1         | *****\$789 | Employee   | 04/21/1987 | Ť.   | 09/03/2007 |                  | 00023453     | Terreti/téte |
| thony                                        | Kimberly         | *****3239  | Employee   | 06/04/1967 | A    | 11/15/2014 |                  | 00023454     | Terrinate    |
| by                                           | Deborah          | ·····2999  | Employee   | 07/26/1978 | A    | 09/03/2007 |                  | 00023455     | Terminate    |
| thony                                        | Kimberly         | *****3258  | Employee   | 96/04/1967 | A    | 11/15/2014 |                  | 00023456     | Terro ele    |
| iah                                          | Daniel           | *****5676  | Employee   | 05/16/1949 | A    | 02/09/1995 |                  | 00023457     | Serviceste   |
|                                              |                  |            |            | N 10 *     |      |            |                  |              |              |

After clicking the Add Employee link, a form will appear. Fill out all the Required fields and then press Continue.

| First Name                                              | Middle Nar | ne                                                  | Last Name        |           | Suffix        | 1.1.1 |
|---------------------------------------------------------|------------|-----------------------------------------------------|------------------|-----------|---------------|-------|
| Required                                                |            |                                                     | Required         |           | Select suffix | •     |
| Status                                                  | SSN        |                                                     | DOB              |           | Gender        |       |
| Select Status                                           |            |                                                     |                  |           | Select Gender | *     |
| Required                                                | Required   |                                                     | Required         |           | Required      |       |
| Class                                                   | Start Date |                                                     | Termination Date |           | Contact Ind   |       |
| Student Ind<br>None                                     |            |                                                     |                  |           |               |       |
|                                                         |            |                                                     |                  |           |               |       |
| Address Type<br>Select Address Type                     |            | Address Line 1                                      |                  | Address L | ine 2         |       |
| Address Type<br>Select Address Type<br>Required         | •          | Address Line 1                                      |                  | Address L | ine 2         |       |
| Address Type<br>Select Address Type<br>Required<br>Dity | •          | Address Line 1<br>Required<br>State                 |                  | Address L | ine 2         |       |
| Address Type<br>Select Address Type<br>Required<br>Dity | ·          | Address Line 1<br>Required<br>State<br>Select State |                  | Address L | line 2        |       |

A confirmation screen will appear for you to review prior to submitting. Once reviewed, press Submit, and the new employee record will be created.

| Carlos and a second second    |                |                                                           |     |
|-------------------------------|----------------|-----------------------------------------------------------|-----|
| confirm your changes below    |                | A 1997                                                    | 1.1 |
| Field                         | Original Value | Updated Value                                             |     |
| Gender                        |                | F                                                         |     |
| Marital Status                |                | UNK                                                       |     |
| Status                        |                | A                                                         |     |
| Bswift User Id                |                | 004980012358569V                                          |     |
| Last Name                     |                | Miner                                                     |     |
| First Name                    |                | Elsie                                                     |     |
| SSN No                        |                | 012358569                                                 |     |
| Date of Birth                 |                | Thu May 21 1970 00:00:00 GMT-0400 (Eastern Daylight Time) |     |
| HR Contact Indicator          |                | N                                                         |     |
| Class Code                    |                | 1                                                         |     |
| Employee Effective Start Date |                | Fri Eeb 01 2019 00:00:00 GMT-0500 (Fastern Standard Time) |     |

After submitting the new employee record, you will be asked if you want to add coverage to the employee. Pressing Yes will navigate you to the employee's page with the Add Coverage form opened.

| Add C   | overage                           |          |
|---------|-----------------------------------|----------|
| Would y | ou like to add coverage for Elsie | e Miner? |
| Van     | No                                |          |

Once the screen appears, select the desired line of coverage. You will want to know ahead of time what class the employee falls under so the correct coverage can be selected.

| STD Class [1 Class 1]        | -    |    |  |  |
|------------------------------|------|----|--|--|
| L                            | Q    |    |  |  |
| Vision Plan [1 Class 1]      | -    |    |  |  |
| Vision Plan [2 Class 2]      |      |    |  |  |
| Basic Group Life [1 Class 1] | 10   |    |  |  |
| Basic Group Life [2 Class 2] |      |    |  |  |
| STD Class [1 Class 1]        |      |    |  |  |
| STD Class [2 Class 2]        | - 11 |    |  |  |
| LTD Class [1 Class 1]        |      | nt |  |  |
| LTD Class [2 Class 2]        |      |    |  |  |

Select the Change Reason; note that waiting periods, EOI rules and late entrant rules will apply based on the Change Reason selected.

| STD Class [1 Class 1]     | 7      |  |  |
|---------------------------|--------|--|--|
| Change Reason*            |        |  |  |
| Select a Change Reason    | •      |  |  |
| Administrative Change     |        |  |  |
| Life Event                |        |  |  |
| New Hire Enrollment       |        |  |  |
| Open Enrollment           |        |  |  |
| Salary Change             |        |  |  |
| overnue calculated belief | amount |  |  |

Input an Effective Date; note that the system will also determine the correct effective date for the coverage. It will alert you if it has calculated a different effective date than what you provided. Effective date is not needed for new hires.

| Aud Coverage               |             |    |  |
|----------------------------|-------------|----|--|
| STD Class [1 Class 1]      | •           |    |  |
| Change Reason*             |             |    |  |
| Select a Change Reason     | -           |    |  |
| Effective Date* 02/22/2019 |             |    |  |
| Override calculated bene   | efit amount |    |  |
|                            |             | 01 |  |

\*Override calculated benefit amount is only available for some user types.

Initial Census Uploading will be performed by The Business Council Customer Service team; if you require the upload capabilities, please contact us and we will provide instructions and training for that function.

#### Reporting

| redefining / standards*                                     |                                                           |          |                                          | Miner, Melissa |
|-------------------------------------------------------------|-----------------------------------------------------------|----------|------------------------------------------|----------------|
| ollment & Administration Platform                           |                                                           |          | Reur                                     | n to main Page |
| ted Group: SAGE MultiClass 100% ER Paid## (004980)          |                                                           |          |                                          |                |
| Iment: In-Progress                                          |                                                           |          |                                          |                |
|                                                             |                                                           |          |                                          |                |
| ne of the following functions:                              |                                                           |          |                                          |                |
| ne of the following functions;                              |                                                           |          |                                          |                |
| of the following functions:                                 |                                                           |          |                                          |                |
| of the following functions:                                 |                                                           |          |                                          |                |
| Plan Details                                                | Enrollment                                                |          | Reporting                                |                |
| Plan Details<br>Plan details                                | Enrollment<br>Perform initial and post enrolment changes  | 4.1      | Reporting<br>Generate enrolment reports. | <b>1</b>       |
| Plan Details<br>Plan details and features for each product. | Enrollment<br>Perform initial and post enrollment changes | 5-1-<br> | Reporting<br>Generate enrolment reports. |                |

- 1. To access the reporting tool, you will need to select the Reporting box and then click on the desired report. Within the reporting tool, you will have the ability to generate three different reports:
  - Confirmation Statement
  - Census EE Only Report
  - Benefit Elections EE Report
- 2. After the report type has been selected, you will be provided with the following report options
  - As of Date This option allows you to set a specific date and generate any report based on the information from that date; or,
  - Reporting Timeframe This option allows you to run the report for a set period.
  - Select employee for report- All of Specific

| Cost Contribution:                                   |
|------------------------------------------------------|
| Employee and Employer Cost<br>Custom Message:        |
| Please specify the desired reporting period:         |
| As of Date: 3/15/2019                                |
|                                                      |
| Reporting Timeframe: 3/15/2019                       |
| 3/15/2019                                            |
| Please select cost display format<br>Monthly Cost    |
| Pay Period Cost                                      |
| Select employees to whom report need to be generated |
| Choose 💌                                             |
|                                                      |
|                                                      |

3. Once the reporting period has been selected, clicking on the Generate button will trigger the generation of the report. Once the generation is complete, you will receive a notification. Click on the report name, and it will download the document to your computer.

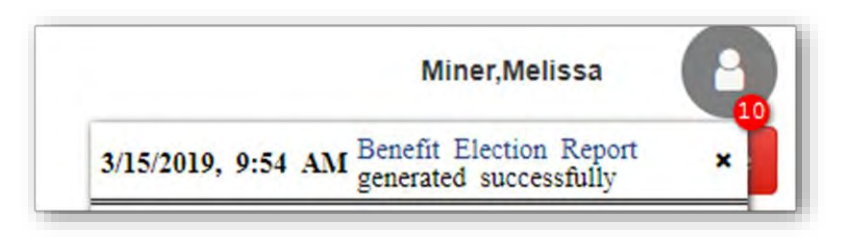

#### **Report Types**

Confirmation Statements - This report will create a zip file, which contains PDF statements for each employee based on the period selected.

| Confirmation Statezip | A.                               |                        |                 |          |      |       |       | Show all X          |
|-----------------------|----------------------------------|------------------------|-----------------|----------|------|-------|-------|---------------------|
| Confirmation Sta      | tement 20180710                  |                        |                 |          |      |       |       | • 49                |
|                       |                                  |                        |                 |          |      |       |       | 1.21                |
|                       | Name                             | Туре                   | Compressed size | Password | Size |       | Ratio | Date modified       |
|                       | 5 002855_Anthony_Cousins_2018071 | Adobe Acrobat Document | 51 KB           | No       |      | 53 KB | 4%    | 07/10/2018 10:54 AM |
|                       |                                  | Adobe Accept Decument  | 51 KB           | No       |      | 53 KB | 4%    | 07/10/2010 10-54 44 |
|                       | 002855_Brian_Heart_20180/1010541 | Adobe Acrobat Document | 24 10           | 1.10     |      | 55 10 |       | 07/10/2018 10:34 AN |

Census EE Only Report – This report will create an excel file, which shows the census data for employees based on the period selected.

| Census EE   | Only Rep  | ÷.         |                              |              |                  |        |           |                         |           |            |          |          |                       |             | Show all  |
|-------------|-----------|------------|------------------------------|--------------|------------------|--------|-----------|-------------------------|-----------|------------|----------|----------|-----------------------|-------------|-----------|
| lient Name  | Last Name | First Name | Social<br>Security<br>Number | Relationship | Date of<br>Birth | Gender | Time Stat | us Employment<br>Status | Job Title | Department | Location | Division | Benefit<br>Class Name | Salary      | Hire Dat  |
| SAGE Test 3 | Anderson  | Roy        | 325659889                    | Employee     | 6/3/1982         | м      | · 1       | Active                  |           |            |          |          |                       | \$60000.00  | 10/1/2009 |
| SAGE Test 3 | Rennett   | Roger      | 999110006                    | Employee     | 10/7/1975        | M      | 1         | Active                  |           |            |          |          |                       | \$100000.00 | 3/8/2016  |

Benefit Elections EE Only Report – This report will create an excel file, which shows all coverages for employees based on the period selected.

| Client      | Group  | Last Name | First Name | Middle  | Social             | Benefit Plan                      | Coverage          | Employee | Employer | Coverage    | Benefit                                |
|-------------|--------|-----------|------------|---------|--------------------|-----------------------------------|-------------------|----------|----------|-------------|----------------------------------------|
| Name        | Number |           |            | Initial | Security<br>Number | Туре                              | Effective<br>Date | Cost     | Cost     | Amount 1    | Class Name                             |
| SAGE Test 3 | 002855 | Bennett   | Roger      | R       | 999110006          | Basic Group<br>Life 45327         | 6/1/2018          | \$24.80  | \$0.00   | \$200000.00 | Owners,<br>Executives, and<br>Managers |
| SAGE Test 3 | 002855 | Bennett   | Roger      | R       | 999110006          | Basic Group<br>Life AD&D<br>45326 | 6/1/2018          | \$2.80   | \$0.00   | \$200000.00 | Owners,<br>Executives, an<br>Managers  |
| SAGE Test 3 | 002855 | Bennett   | Roger      | R       | 999110006          | Dental Plan<br>21551              | 6/1/2018          | \$83.18  | \$83.18  |             | Owners,<br>Executives, an<br>Managers  |

#### Billing (List Bill)

On your dashboard, you will find Billing Summary.

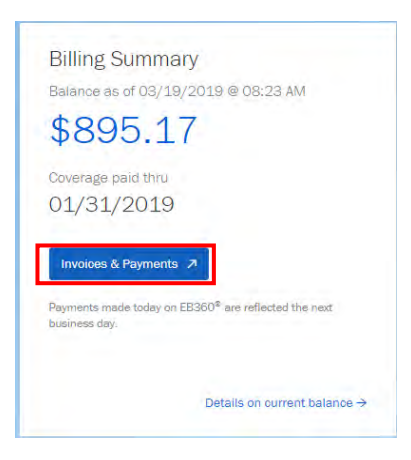

Click on Invoices & Payments. This will bring you to transactions and includes:

- Summary of Amount Due broken down by Total Due and Overdue Amount
- In the Account History:
  - o Invoices are the billing statements
  - o Receipts are payments made and applied to your account

| Total Amount Due - Payment Due 4/1/2019: <mark>\$895.17</mark> | You have the ability to change the method of how you can   |
|----------------------------------------------------------------|------------------------------------------------------------|
| Payment Amount                                                 | receive your invoice. Please select the method you wish to |
| Total Amount Due: \$895.17                                     | receive your invoice and click Save.                       |
| Overdue Amount: \$596.78                                       |                                                            |
|                                                                | ©Mail ©Email ⊛Both                                         |
|                                                                | Save                                                       |
|                                                                |                                                            |
|                                                                |                                                            |
|                                                                | Pay Now Manage Accounts                                    |
|                                                                |                                                            |

| Transaction<br>Identifier | Due     Date | Coverage<br>Month | Amount \$ | Transaction<br>Type | Transaction | View \$ |
|---------------------------|--------------|-------------------|-----------|---------------------|-------------|---------|
| 1000007418                | 4/1/2019     | 4/2019            | \$895.17  | Invoice             | 3/17/2019   | PDF CSV |
| 1000005910                | 3/1/2019     | 3/2019            | \$596.78  | Invoice             | 2/21/2019   | PDF CSV |
| 100001256                 |              |                   | \$298.39  | Payment             | 2/9/2019    | Receipt |
| 1000004259                | 2/1/2019     | 2/2019            | \$596.78  | Invoice             | 2/6/2019    | PDF CSV |
| 1000001685                | 1/1/2019     | 1/2019            | \$298.39  | Invoice             | 1/7/2019    | PDF CSV |

Each of your bills can be viewed as CSV (Excel) files or PDF.

To remit payment to BCNYS, please note:

- Print the PDF file, detach the coupon and mail it with your payment.
- Pay as billed only. Any adjustments will be reflected in the next month's bill.

#### BENEFITS ACCOUNT STATEMENT

| Previous Balance                 | \$596.78 |
|----------------------------------|----------|
| Payments                         | \$0.00   |
| Current Period Premium Charges   | \$298.39 |
| Current Period Fee Charges       | \$0.00   |
| Prior Period Premium Adjustments | \$0.00   |
| Prior Period Fee Adjustments     | \$0.00   |
| Total Amount Due                 | \$895.17 |

The above charges include a \$0.39 per-employee-per-month fee for the Employee Assistance Program (EAP).

Your payment is due by the date shown above. The grace period is thirty (30) days past the due date.

If payment is not received at that time, coverage may be terminated. Please pay in full as billed. Changes will be reflected on your next invoice.

For enquiries, call 1-800-692-5483.

**NOTICE:** When you provide a check as payment, you authorize the use of information from your check for a one-time electronic fund transfer. Funds may be withdrawn on the same day that the check is received and you will not receive your check back from your financial institution.

Please detach and include with payment, keep top portion for your records.

|                     | Account #:<br>Invoice #:<br>Due Date:<br>Total Amount Due: | 20000000011905<br>1000007418<br>04/01/2019<br>\$895.17 |
|---------------------|------------------------------------------------------------|--------------------------------------------------------|
| Amount included: \$ |                                                            |                                                        |
| Please make c       | hecks pavable to:                                          |                                                        |
| THE BUSINESS        | COUNCIL OF NYS, INC. INSURA                                | NCE FUND                                               |
| P.O. Box 2174       | 9                                                          | COMPONENT.                                             |

New York, NY 10087-1749

15

# Billing (Self-Administered Billing)

On your dashboard, you will find Billing Summary.

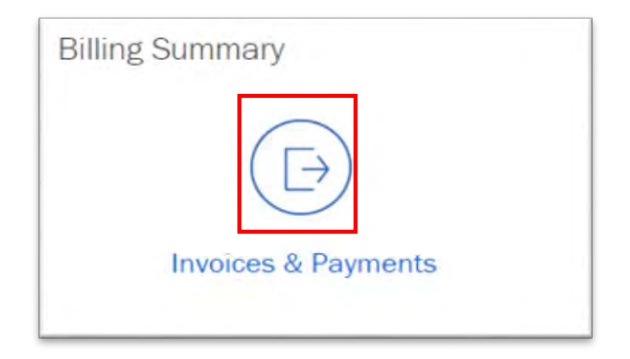

Click on Invoices & Payments or on the icon. This will bring you to transactions and includes:

- Summary of Amount Due broken down by Total Due and any Overdue Amount
- In the Account History:
  - o Invoices are the billing statements
  - o Receipts are payments made and applied to your account

|                                            |                  |                     | ©Mail<br>Save<br>Pay | your invoice and click<br>©Email ©Both<br>None Monuge At | Save.               |            |
|--------------------------------------------|------------------|---------------------|----------------------|----------------------------------------------------------|---------------------|------------|
| ccount History<br>Transaction Identifier ᅌ | Due<br>⊅<br>Date | Coverage ≎<br>Month | Repo<br>Amount \$    | Transaction \$                                           | Transaction Date \$ | View       |
| 1000009153                                 | 1/1/2019         | 1/2019              | \$21,672.50          | Invoice                                                  | 4/3/2019            | PDF<br>CSV |

To create your new billing statement, click on Report Enrollment. You will be asked if you want to copy the totals from the previous month's report.

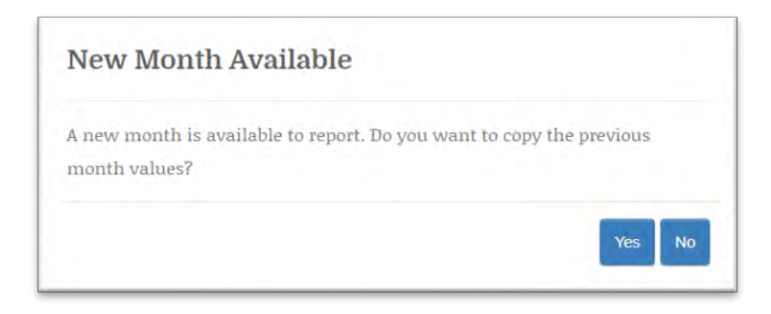

Your invoice is now ready for input and finalization:

| Product           | Coverage                                                                               | Coverage<br>Tier | Headcount | Volume | Rate    | Rate Basis           | Premiu |
|-------------------|----------------------------------------------------------------------------------------|------------------|-----------|--------|---------|----------------------|--------|
| Life              | Life 1/All Active Full Time Eligible Employees                                         | Employee         | 0.        | 0      | \$0.154 | Per \$1000 of Volume | \$0.00 |
| Life              | Life 2/All Active Part Time Eligible Employees                                         | Employee         | 0         | 0      | \$0.154 | Per \$1000 of Volume | \$0.00 |
| Life              | Life 3/All Active Eligible Community Member or Religious Staff                         | Employee         | Û.        | 0      | \$0.154 | Per \$1000 of Volume | \$0.00 |
| AD&D              | Basic Group Life AD&D 1/All Active Full Time Eligible Employees                        | Employee         | Û         | 0      | \$0.02  | Per \$1000 of Volume | \$0.00 |
| AD&D              | Basic Group Life AD&D 2/All Active Part Time Eligible Employees                        | Employee         | 0         | 0      | \$0.02  | Per \$1000 of Volume | \$0.00 |
| AD&D              | Basic Group Life AD&D 3/All Active Eligible Community Member<br>or Religious Staff     | Employee         | 0         | 0      | \$0.02  | Per \$1000 of Volume | \$0.00 |
| Supp. Life        | Supplemental Life I/All Active Full Time Eligible Employees                            | Employee         | 0         | 0      | \$0.181 | Per \$1000 of Volume | \$0.00 |
| Supp. Life        | Supplemental Life 2/All Active Part Time Eligible Employees                            | Employee         | 0         | 0      | \$0.181 | Per \$1000 of Volume | \$0.00 |
| Supp. Spouse Life | Supplemental Spouse Life I/All Active Full Time Eligible<br>Employees                  | Employee         | 0         | 0      | \$0.181 | Per \$1000 of Volume | \$0.00 |
| Supp. Spouse Life | Supplemental Spouse Life 2/All Active Part Time Eligible<br>Employees                  | Employee         | ō         | .0.    | \$0.181 | Per \$1000 of Volume | \$0.00 |
| Supp. Child Life  | Supplemental Children's Life 1/All Active Full Time Eligible<br>Employees<br>Employees | Employee         | Û.        | 0      | \$0.12  | Per \$1000 of Volume | \$0.00 |
| upp. Child Life   | Supplemental Children's Life 2/All Active Part Time Eligible<br>Employees              | Employee         | ¢.        | 0      | \$0.12  | Per \$1000 of Volume | \$0.0  |
| TD                | Long Term Disability I/All Active Full Time Eligible Employees                         | Employee         | 0         | 0      | \$0.29  | Per \$100 of Volume  | \$0.0  |

You have two options for reporting the headcount and volume totals:

- Option A (preferred) provide the numbers by billing class
- Option B if the rates for each line of coverage are the same, you can "aggregate" lives and volume into one line for each coverage

You can now save your work:

- Save and Close keeps the statement open to review later
- Save and Submit locks you bill and becomes a final billing statement

- You will now be asked to confirm enrollment. This will lock/save your bill.
- Refresh the page.
- Your bill is now ready.

Each of your bills can be viewed as CSV (Excel) files or PDF.

To remit payment to BCNYS, please note:

- Print the PDF file, detach the coupon and mail with your payment.
- Pay as billed only. Any adjustments will be reflected in the next month's bill.

#### BENEFITS ACCOUNT STATEMENT

| Previous Balance                 | \$0.00      |
|----------------------------------|-------------|
| Payments                         | \$0.00      |
| Current Period Premium Charges   | \$21,672.50 |
| Current Period Fee Charges       | \$0.00      |
| Prior Period Premium Adjustments | \$0.00      |
| Prior Period Fee Adjustments     | \$0.00      |
| Total Amount Due                 | \$21,672.50 |

Your payment is due by the date shown above. The grace period is thirty (30) days past the due date. If payment is not received at that time, coverage may be terminated. Please pay in full as billed. Changes will be reflected on your next invoice. For enquiries, call 1-800-692-5483.

NOTICE: When you provide a check as payment, you authorize the use of information from your check for a one-time electronic fund transfer. Funds may be withdrawn on the same day that the check is received and you will not receive your check back from your financial institution.

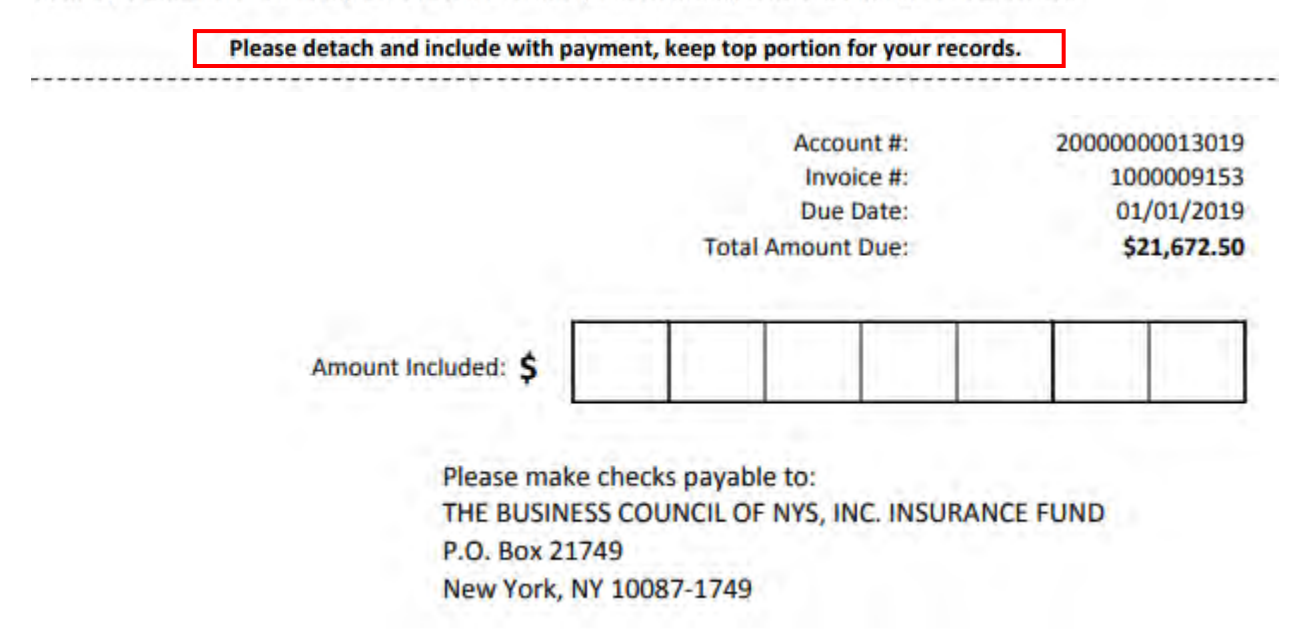

#### Documents

Your important program management documents are included and maintained in the My Documents folder on your dashboard as follows:

- Enrollment contains the latest Benefit Summaries for all of your AXA Life and Disability coverages as well as you Benefit Highlight sheets for Ameritas Dental and Vision plans
- Evidence Reports will display a report of EOI status
- Policies and Welcome Kit contains Certificates for all of your benefits plans
- Proposals display all SOLD proposals
- Enrollment and Admin Template can be used for mass employee/enrollment uploads
- Claim Forms from AXA and Ameritas for their coverages
- ID Cards for Ameritas Dental and Vision plans

| -      |                                  |
|--------|----------------------------------|
|        | Evidence of Insurability Reports |
| Ē      | Policies and Welcome Kit         |
|        | Proposals                        |
| REAL R | Enrollment and Admin Template 🖉  |
| 1500   | Ameritas Dental ID Card          |
| 100    | Ameritas Dental Claim Form       |

"AXA" is the brand name of AXA Equitable Financial Services, LLC and its family of companies, including AXA Equitable Life Insurance Company (AXA Equitable) (NY, NY), MONY Life Insurance Company of America (AZ stock company, admin. office: Jersey City, NJ) (MONY America), and AXA Distributors, LLC. All group insurance products are issued either by AXA Equitable or MONY America, which have sole responsibility for their insurance and claims-paying obligations. Some products are not available in all states. 'EB360' is a service mark of AXA Equitable Life Insurance Company, New York, NY.

IU-2519314A (5/19) (Exp. 5/21)

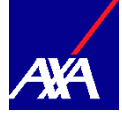